## **Retroactive Leave Usage**

## specific entry

## **EXAMPLE:**

Twenty-four (24) hours of vacation leave was used in a prior period but not reported.

This example illustrates vacation usage and would apply to all subs, both monthly and bi-weekly. The same method would also be used for retroactive sick leave usage. If base salary is paid from more than one fund source, reported hours should always equal reversed hours for leave adjustments that are not to affect the employee's pay.

Note: that the period end date for all adjustments MUST be an actual payroll period end date.

Please see the step-by-step instructions on the following pages.

- 1. Logon to the system and proceed to the DETAIL ENTRY SCREEN for the appropriate employee.
- 2. Using your mouse, select the distribution pay line wherein you want to report the entry by clicking on any field of the reporting line.

| 👷 Detail Entry                                                                                                    |             |          |           |      |        |     |    |         |             | $\times$ |
|----------------------------------------------------------------------------------------------------|-------------|----------|-----------|------|--------|-----|----|---------|-------------|----------|
| O619-99    Training      Monthly    Period:    03/01/97 - 03/31/97    Entry:    03/06/97 - 03/20/97    Pay:    04/01/97    Hrs:    168      Name    Emp.ID    Total Hours    Total Percent    Quick Entry    Exit                                                                                                    |             |          |           |      |        |     |    |         | 168<br>Exit |          |
| Reporting Lines                                                                                                    |             |          |           |      |        |     |    |         |             |          |
| Index-Fund-Sub                                                                                                    | Title DOS   | Pay Rate | End Date  | Sick | Vac    | Reg | ОТ | Prem OT | Other       | Cd       |
| ASX0001-07427A-0                                                                                                    | 3240 REG    | 2431.00  | MAR 31 97 | 0.00 |        |     |    |         |             | ×        |
| Index  Index Description  Fund  Sub  Title  Title  Title Description  P 0T    ASX0001  DEPARTMENT OF ASX - FUND 0742  07427A  0  3240  POSTGRAD RES FISCAL Y  N    Period End  Cucle  Rate  H/M  DOS  RA  WSP  ERC  TYP  DUC  Percent  Fixed Hrs    MAR 31 97  M  2431.00  M  REG    5   1.0000  0.00    Sick Leave  Vacation  Reg Hrs  Straight 0T  Premium 0T  Other Hrs / Code |             |          |           |      |        |     |    |         |             |          |
| *音<br>Spci Empi                                                                                                    | 4<br>Preu N | )<br>GR1 | Update    |      | Accept | Co  | py | Remove  | e Ca        | incel    |

3. Using your mouse, click on the **[COPY]** button. The system will launch the COPY FUNCTION WINDOW. See the window on the next page.

| COPY FUNCTION                                  |
|------------------------------------------------|
| 🔿 Copy The Selected Line.                      |
| Copied Line Will Have Current Period End Date. |
| Copy All Current Period Lines.                 |
| Copied Lines Will Have Prior Period End Date.  |
| Copy<br>Cancel                                 |

- 4. Click on the option to **Copy ALL Current Period Lines** and then click on the **[COPY]** button. The system will return to the DETAIL ENTRY SCREEN and the pay reporting line will be copied to a new pay reporting line that contains the same information and the prior pay period end date.
- 5. To make changes to the pay period end date, click on the down arrow next to the **Period End** field located in the override area of the DETAIL ENTRY SCREEN.

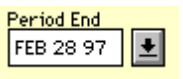

For this example, use the prior pay period end date of 'February 28, 1997'.

- 6. To report the 24 hours of vacation used in the example, move your cursor to the **Vac** field and key '24.00' hours. Make sure you enter the hours on the correct pay reporting line.
- 7. To reverse the hours previously reported to regular time, move the cursor to the **Reg** field and key '<24.00>' hours. Note: negative hours entries should be reported using the minus(-) sign.
- 8. Click on the **[ACCEPT]** button to accept the entry.

- 9. When you have finished all entries for this employee, click on the **[UPDATE]** button to update all of the entries.
- 10. The example DETAIL ENTRY SCREEN below shows how the completed entries should appear.

| 😹 Detail Entry                                                                                                    |       |       |                      |                      |                                         |                        |               |          |                     |       | $\times$    |
|----------------------------------------------------------------------------------------------------|-------|-------|----------------------|----------------------|-----------------------------------------|------------------------|---------------|----------|---------------------|-------|-------------|
| 0619-99<br>Monthly Period :<br>Name                                                                                                    | 03/01 | /97 - | - 03/31/97<br>Emp.ID | Tr<br>Entry:<br>Tota | raining<br>03/06/9<br>11 Hours<br>69.00 | 7 - 03/20<br>Total Per | 0/97<br>rcent | Pay : 04 | 4/01/97<br>Quick Er | Hrs:  | 168<br>Exit |
|                                                                                                    |       |       |                      |                      |                                         |                        |               |          |                     |       |             |
| Reporting Lines                                                                                                    |       |       |                      |                      |                                         |                        |               |          |                     |       |             |
| Index-Fund-Sub                                                                                                    | Title | DOS   | Pay Rate             | End Date             | Sick                                    | Vac                    | Reg           | от       | Prem OT             | Other | Cd          |
| ASX0001-07427A-0                                                                                                    | 3240  | REG   | 2431.00              | MAR 31 97            |                                         |                        |               |          |                     |       | <b>_</b>    |
| ASX0001-07427A-0                                                                                                    | 3240  | REG   | 2431.00              | FEB 28 97            |                                         | 24.00                  | -24.00        | [        | 0.00                |       |             |
|                                                                                                    |       |       |                      |                      |                                         |                        |               |          |                     |       | <b>v</b>    |
| Index    Index Description    Fund    Sub    Title    Title Description    P OT      ASX0001    DEPARTMENT OF ASX - FUND 0742    07427A    0    3240    POSTGRAD RES FISCAL Y    N                                                                                                    |       |       |                      |                      |                                         |                        |               |          |                     |       |             |
| Period End  Cucle  Rate  H/M  DOS  RA  WSP  ERC  TYP  DUC  Percent  Fixed Hrs    FEB 28 97  Image: Margin and the state of the state of the |       |       |                      |                      |                                         |                        |               |          |                     |       |             |
| Sick Leave    Vacation    Reg Hrs    Straight OT    Premium OT    Other Hrs    Code      0.00    24.00    -24.00    0.00    0.00    0.00    Image: Code                                                                                                    |       |       |                      |                      |                                         |                        |               |          |                     |       |             |
| Spice Copy Remove Cancel                                                                                                    |       |       |                      |                      |                                         |                        |               |          |                     |       |             |